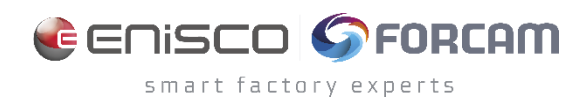

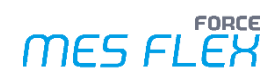

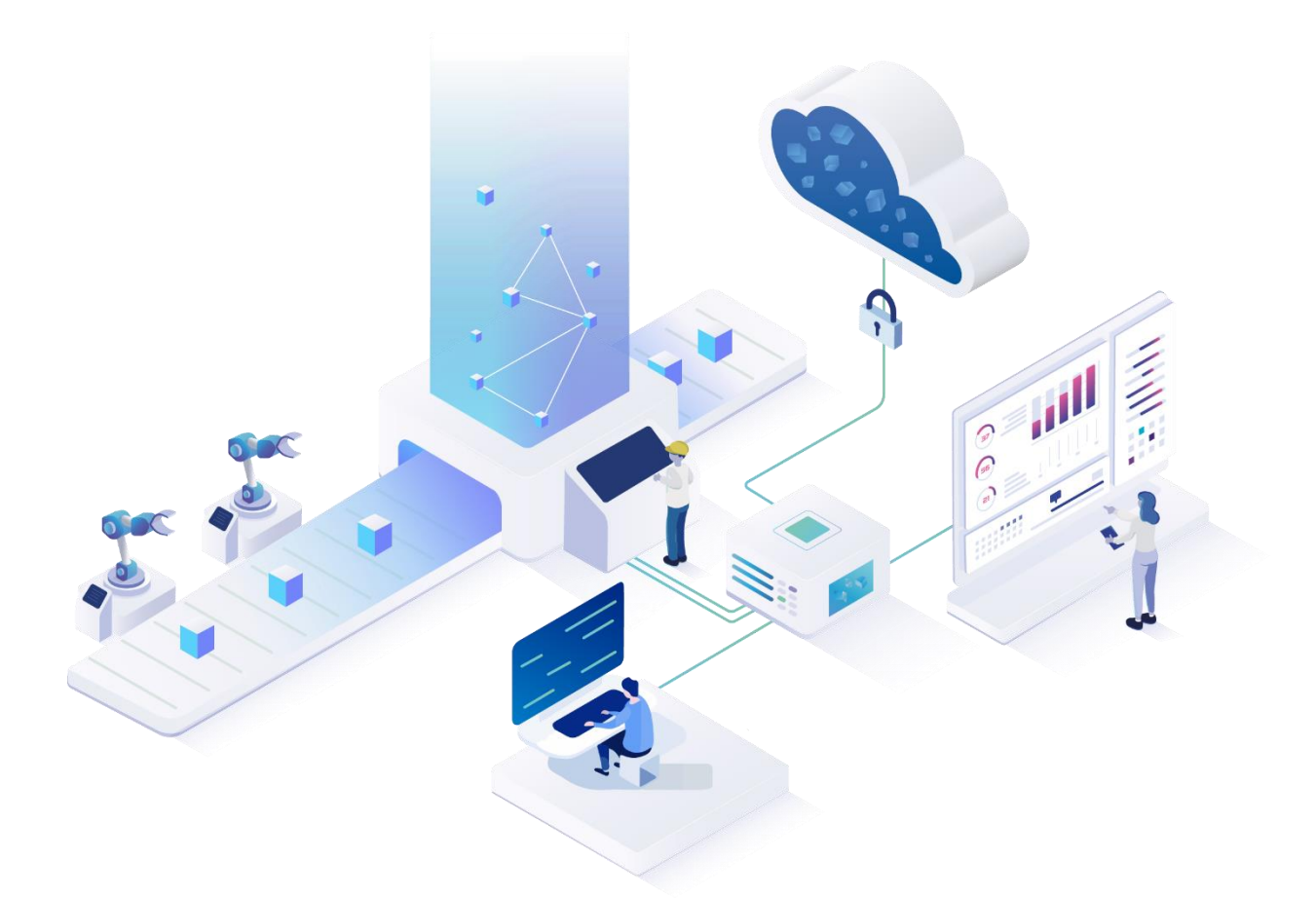

# DNC Service ffDNC / FileHandlerService

Version 5.12

### Manual

|    | Document: Manual - DNC Service:<br>ffDNC / FileHandlerService |
|----|---------------------------------------------------------------|
| Ē  | Release date: 19.05.2023                                      |
| Ľ  | Document version: 1                                           |
| පී | Author: FORCAM GmbH                                           |

# Content

| 1 | A     | oout this document                             |
|---|-------|------------------------------------------------|
|   | 1.1   | Target group3                                  |
| 2 | In    | troduction4                                    |
| 3 | Сс    | onfiguration in Workbench5                     |
|   | 3.1.1 | ComPortServer7                                 |
|   | 3.1.2 | 8 FileHandlerServer                            |
|   | 3.1.3 | 6 FANUC                                        |
|   | 3.1.4 | Plug-in for communication with a MOXA-Box10    |
|   | 3.1.5 | File Handler for communication on data basis10 |
|   | 3.1.6 | Plug-in for communication with an FTP-server11 |
|   | 3.1.7 | ' Heidenhain (Force DNC)13                     |
|   | 3.1.8 | FTP (Force DNC)                                |
|   | 3.1.9 | File system copy (Force DNC)15                 |
|   | 3.1.1 | .0 MOXA (Force DNC)                            |
|   | 3.1.1 | 1 Serial COM Port (Force DNC)16                |
|   | 3.1.1 | 2 Execute Process (Force DNC)16                |
|   | 3.1.1 | 3 Serial interface configuration17             |
|   | 3     | .1.13.1 General serial interface configuration |
|   | 3     | 1.13.2 Extended serial configuration           |
| 4 | FC    | prceDncService installation via Command Line21 |
| 5 | Τε    | chnical details22                              |
|   | 5.1   | Architecture                                   |
|   | 5.2   | REST API                                       |
|   | 5.3   | URL parsing                                    |
|   | 5.4   | All supported types                            |

# **1** About this document

This document describes the configuration of ffDNC and installation and configuration of the FileHandlerService.

() For better readability, we generally use the generic masculine in the text. These formulations, however, are equally inclusive of all genders and intended to address all persons equally.

### 1.1 Target group

In this manual, we assume that you have knowledge in machine connection, the FORCAM PDM module and a general knowledge of FORCAM software. If you do not have any knowledge in this area, take the time to familiarize yourself with the basics.

 We recommend that you use our Academy: https://forcam.com/academie/ The FORCAM Academy provides the knowledge to effectively use the methods for digital transformation and the technologies for the Smart Factory. Based on lean manufacturing and TPM methods, our institute team will guide you to initiate changes in the company and to use the technologies correctly.

# 2 Introduction

In extension to the Production Data Management (PDM) function of the FORCE MES FLEX (hereafter only referred to as MES FLEX), the Distributed Numerical Control Service (DNC Service) is intended for the transfer of files from the PDM module to the linked machine.

The connection to each machine has to be individually configured inside the Workbench. To ease up the configuration of similar machines, there is also a possibility to copy existing configurations to another machine, which results only in small changes of the machine specific information (e. g. IP-Address).

This manual will describe, how a machine can be configured for DNC and will also cover the diverse plug-ins that are available for the communication to the machines.

# **3** Configuration in Workbench

The configuration of a DNC machine can be found inside the PDM below the section **PDM Configurations** in the screen **DNC Machine Configuration**. Before starting the configuration of a concrete machine, the machine needs to be selected from the drop-down menu on the top.

On the left side, the tab **DNC Machine Configuration** will be shown and needs to be selected to do the basic configuration of the machine.

| 1      | Production Data Management > PDM | Configurations > DNC Machine Configuration  |            | SYSTEM (1) 🐣 V 🕩 FORCE     |
|--------|----------------------------------|---------------------------------------------|------------|----------------------------|
| >      | Navigator 🔲 🛏                    |                                             |            |                            |
|        | Packet Search                    |                                             |            | ×                          |
|        |                                  | DNC Machine Configuration                   |            |                            |
|        |                                  | NC Controller Selection                     | M90660 - 🖬 | Editor                     |
|        |                                  | DNC Machine Configuration                   |            |                            |
|        |                                  | Plug-in for NC Controller Communication     |            |                            |
|        | NC Types                         | General Configuration of a Serial Interface |            |                            |
|        |                                  | Extended Serial Configuration               |            |                            |
|        | Packet nee Search                | Configuration of Request Program            |            |                            |
|        | PDM Configurations               | Request Program Processing Error            |            |                            |
|        | Client Configuration             |                                             |            |                            |
|        | DNC Instances                    |                                             |            |                            |
| tor    | DNC Machine Configuration        | C                                           |            |                            |
| avigat | General configuration ffDNC      | >                                           |            |                            |
| z      | General configuration PDM        |                                             |            |                            |
|        | Packet Header Configuration      |                                             |            |                            |
|        | Packet Link                      |                                             |            |                            |
|        | Packet Name Generation           |                                             |            |                            |
|        | Soflex Configuration             |                                             |            |                            |
|        |                                  |                                             |            |                            |
|        |                                  |                                             |            |                            |
|        |                                  |                                             |            |                            |
|        |                                  |                                             |            |                            |
|        |                                  |                                             |            |                            |
|        |                                  |                                             |            |                            |
|        |                                  |                                             |            |                            |
|        |                                  |                                             |            | Zoom 🖶 23/12/2022 05:03:25 |

#### Figure 1: Overview DNC machine configuration in MES FLEX

First of all, a DNC Instance needs to be assigned to the machine configuration. This is necessary, as the DNC service can run multiple times within one installation, so that e.g. the load can be split or there could be one DNC service per line or per plant.

Each machine can only be connected with one instance that will do the connection and file transfer.

| DNC Machine Configuration                   |                                           |          |       |  |
|---------------------------------------------|-------------------------------------------|----------|-------|--|
| NC Controller Selection                     | M90860                                    |          |       |  |
| DNC Machine Configuration                   | Identifier                                | Q ~ ^ Va | alue  |  |
| Plug-in for NC Controller Communication     | ✓ DNC Machine Configuration               |          |       |  |
| General Configuration of a Serial Interface | DNC Instance                              |          | •     |  |
| Extended Serial Configuration               | Machine loglevel                          | IN       | NFO - |  |
| Configuration of Request Program            | Uploadtimeout for data                    | 50       | 0     |  |
| Request Program Processing Error            | Downloadtimeout for data                  | 50       | 0     |  |
|                                             | Activating/deactivating machine           |          |       |  |
|                                             | Activating/deactivating auto-receive mode |          |       |  |
|                                             | Activate/deactivate auto-delete mode      |          |       |  |
|                                             | Plug-in for communication with machine    |          | •     |  |
|                                             | Configuration of Request Program          |          |       |  |
|                                             | Request Program Processing Error          |          |       |  |
|                                             | Configuration of the Database Parameter   |          |       |  |

#### Figure 2: Dialog for DNC machine configuration

After selecting the instance, some basic information can be set, such as **Machine loglevel**, if the machine is active and so on. Beside the instance, the **Plug-in for communication with machine** is one of the central configuration steps, as this determines, how the connection to the machine will be established.

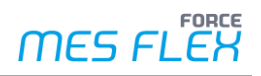

Within MES FLEX, there are various possibilities to do this connection, which are shown in Table 1. The details of all these different plug-ins will be described in the following chapters.

| Plug-ins                                                      |
|---------------------------------------------------------------|
| ComPortServer for redirection to TCP-Communication to a local |
| serial port                                                   |
| Execute Process (Force DNC)                                   |
| FANUC                                                         |
| FANUC (Force DNC)                                             |
| FORCAM Mazak Service (MazakForcamDNC.dll)                     |
| FTP (Force DNC)                                               |
| File handler for communication on data basis                  |
| File system copy (Force DNC)                                  |
| FileHandlerService                                            |
| Force DNC Client                                              |
| Heidenhain (Force DNC)                                        |
| Legacy Plug-in                                                |
| MOXA (Force DNC)                                              |
| Mazak Communication Server                                    |
| Plug-in for communicaiton with a MOXA-Box                     |
| Plug-in for communicaiton with a WuT-Box                      |
| Plug-in for communicaiton with an FTP-Server                  |
| RPC Sinumerik                                                 |
| Serial COM Port (Force DNC)                                   |

Table 1: Plug-ins for communication with machine: list of available plug-ins

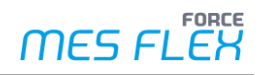

### 3.1.1 ComPortServer

With the plug-in *ComPortServer* the connection to legacy machines, using an RS232 connection can be established. This plug-in is mostly used, if there is a computer next to the machine, that already has an existing RS232 connection with the machine.

RS232 allows only one participant to be connected. Therefore this can only be used, if no other program is using the connection already!

To use this local connection via the RS232 connection, an additional program, the so called *ComPortServer*, needs to be installed on the computer next to the machine. The DNC Service will then connect to the *ComPortServer* via TCP. The *ComPortServer* will do a translation from TCP to RS232. To establish the connection to the *ComPortServer*, the following information need to be set:

- IP-Address of the Server:
   This is the IP-Address of the computer where the *ComPortServer* is running on.
- Port of the server:
   The HTTP-Port the *ComPortServer* is listening on (needs to be open in the firewall!).
   Default is port 11002
- COM-Port to be used:
   Determines the local COM-Port on the computer where the *ComPortServer* is running.

| DNC Machine Configuration                   |                                                                                                |       |           |  |  |
|---------------------------------------------|------------------------------------------------------------------------------------------------|-------|-----------|--|--|
| NC Controller Selection                     | NC Controller Selection M90860 -                                                               |       |           |  |  |
| DNC Machine Configuration                   | Identifier                                                                                     | Q ~ ^ | Value     |  |  |
| Plug-in for NC Controller Communication     | <ul> <li>ComPortServer for redirection of TCP-Communication to a local serial port.</li> </ul> |       |           |  |  |
| General Configuration of a Serial Interface | IP-Address of the Server                                                                       |       | 127.0.0.1 |  |  |
| Extended Serial Configuration               | Port of the server                                                                             |       | 11,002    |  |  |
| Configuration of Request Program            | COM-Port to be used                                                                            |       | COM1      |  |  |
| Request Program Processing Error            |                                                                                                |       |           |  |  |

#### Figure 3: Dialog for configuration of plug-ins for NC controller communication

The connection to the *ComPortServer* only initiates the connection. To be able to exchange data with the machine, the **General Configuration of a Serial Interface** and the **Extended Serial Configuration** need to be configured. For further information see chapter 3.1.13.

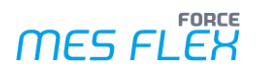

### **3.1.2 FileHandlerServer**

With this plug-in it is possible to transfer files to controllers with the SMB (CIFS) protocol. A separate installation of the application FileHandlerServer.exe is required.

FileHandlerServer accesses a local folder:

| Identifier                                                                                                    | Q Y ^ | Value            |        |
|----------------------------------------------------------------------------------------------------|-------|------------------|--------|
| ✓ FileHandlerServer                                                                                                    |       |                  |        |
| IP-Address of the FileHandlerServers                                                                                                    |       | localhost        |        |
| Port of the FileHandlerServers                                                                                                    |       | 18,900           |        |
| ${\tt lbl} {\tt ffwork bench} cfg {\tt Name} {\tt DNCMachine File Handler File Server Network Path} {\tt random server} {\tt random server} {\tt random$ |       |                  |        |
| lbl\$ffworkbench\$cfgName\$DNCMachineFileHandlerFileServerUserName                                                                                                    |       |                  |        |
| $\label{eq:blsffworkbench} bl\sffworkbench\schg\normalized constraints and the second second$                                                                                                    |       |                  |        |
| Download path of the Elements                                                                                                    |       | D:\DNC\mad       | hine1  |
| Path for the temporary files                                                                                                    |       | d:\temp          |        |
| Upload path of the Elements                                                                                                    |       | D:\DNC\mad       | hine1  |
| Path for the order programs                                                                                                    |       |                  |        |
| Name of the order file                                                                                                    |       |                  |        |
| Network name of the servers                                                                                                    |       |                  |        |
| Copy with file extension?                                                                                                    |       |                  |        |
| List of path extensions for download                                                                                                    |       | III (0) List ele | ements |
| List of path extensions for upload                                                                                                    |       | III (0) List ele | ements |
| Parameter for clear memory: Regex for include files                                                                                                    |       |                  |        |
| Parameter for clear memory: Regex for exclude files                                                                                                    |       |                  |        |

#### Figure 4: Access to FileHandlerServer via local folder

FileHandlerServer accesses a network folder:

| Identifier                                                                                                    | Q ~ ^ | Value             |      |
|----------------------------------------------------------------------------------------------------|-------|-------------------|------|
| ✓ FileHandlerServer                                                                                                    |       |                   |      |
| IP-Address of the FileHandlerServers                                                                                                    |       | localhost         |      |
| Port of the FileHandlerServers                                                                                                    |       | 18,900            |      |
| Ibl\$ffworkbench\$cfgName\$DNCMachineFileHandlerFileServerNetworkPat                                                                                                    | h     | \\w7-mv\dnc       |      |
| ${\tt lbl} \\ {\tt ffworkbench} \\ {\tt cfg} \\ {\tt Name} \\ \\ {\tt DNCMachineFileHandlerFileServerUserName} \\ {\tt rot} \\ {\tt rot} \\ \\ {\tt rot} \\ \\ \\ {\tt rot} \\ \\ {\tt rot} \\ \\ \\ {\tt rot} \\ \\ \\ {\tt rot} \\ \\ \\ {\tt rot} \\ \\ \\ {\tt rot} \\ \\ \\ {\tt rot} \\ \\ \\ {\tt rot} \\ \\ \\ {\tt rot} \\ \\ \\ \\ {\tt rot} \\ \\ \\ \\ {\tt rot} \\ \\ \\ \\ \\ \\ {\tt rot} \\ \\ \\ \\ \\ \\ \\ \\ \\ \\ \\ \\ \\ \\ \\ \\ \\ \\ \\$                                                                                                    |       | mveser            |      |
| ${\sf Ibl} \\ {\sf ffworkbench} \\ {\sf scfg} \\ {\sf Name} \\ \\ {\sf DNCMachineFileHandlerFileServerPassword} \\ {\sf sword} \\ {\sf restruction} \\ {\sf restruction} \\ {\sf restr$ |       | •••••             |      |
| Download path of the Elements                                                                                                    |       | \\w7-mv\dnc\down  | load |
| Path for the temporary files                                                                                                    |       | d:\temp           |      |
| Upload path of the Elements                                                                                                    |       | \\w7-mv\dnc\uploa | d    |
| Path for the order programs                                                                                                    |       |                   |      |
| Name of the order file                                                                                                    |       |                   |      |
| Network name of the servers                                                                                                    |       |                   |      |
| Network name of the servers                                                                                                    |       |                   |      |

#### Figure 5: Access to FileHandlerServer via network folder

### 3.1.3 FANUC

This plug-in is used to connect to FANUC controllers.

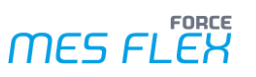

| Identifier C                                                 | λ ~ ~ ( | Value                                                                                                    |
|--------------------------------------------------------------|---------|----------------------------------------------------------------------------------------------------|
| ✓ FANUC                                                      |         |                                                                                                    |
| Server Name (Host Name)                                      |         | mdc-server                                                                                                    |
| Port                                                         |         | 8,193                                                                                                    |
| Connection Timeout in seconds                                |         | 5                                                                                                    |
| Fanuc status group                                           |         | 6                                                                                                    |
| Path Number                                                  |         | 0                                                                                                    |
| Download delay in seconds between files                      |         | 5                                                                                                    |
| Activate simulation mode (only if you have no real machine!) |         |                                                                                                    |
| Clear program range?                                         |         |                                                                                                    |
| Program Range Start                                          |         | 0                                                                                                    |
| Program Range End                                            |         | 0                                                                                                    |
| Dummy NC program name for clear memory                       |         |                                                                                                    |
| Dummy NC Program Content                                     |         | de la companya de la companya |
| File name depended path number                               |         | (0) List Elements                                                                                                    |

### Figure 6: Configuration of FANUC plug-in

The parameters of the plug-in are described in the following table:

| Parameter                               | Description                                                                                                    |
|-----------------------------------------|----------------------------------------------------------------------------------------------------|
| Server name (host name)                 | Host name (or IP-Address) of the FANUC controller                                                                                                    |
| Port                                    | TCP port of the FANUC controller<br>Default is 8193.<br>You don't need to change it.                                                                                                    |
| Connection timeout in seconds           | On initial connection the plug-in waits for a maximum time.<br>Default is 5 s.<br>With a slow or bad network connection you can increase this<br>value.                                                                                                    |
| Fanuc status group                      | The plug-in supports program numbers and program/file<br>names.<br>Default is 6 for program numbers.<br>Set it to 8 when the controller supports program/file names.                                                                                                    |
| Path number                             | Path of the controller to use<br>The first path begins with 0.                                                                                                    |
| Download delay in seconds between files | When you download multiple files from the controller you can limit the load.                                                                                                    |
| Activate simulation mode                | The plug-in can simulate a controller in a very simple form.<br>Default: deactivated<br>Set it to yes if you do not have access to a real controller or a<br>simulator.                                                                                                    |
| Clear program range?                    | Use clear memory function.<br>Clear memory:<br>Programs within the file range start and end will be deleted.<br>A dummy NC program with a specified name and content will<br>be transferred to the controller.<br>All this information is configured with the following<br>parameters. |
| Program range start                     | Start range program number                                                                                                    |

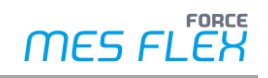

| Parameter                              | Description                                                            |
|----------------------------------------|------------------------------------------------------------------------|
| Program range end                      | End range program number                                               |
| Dummy NC program name for clear memory | Example: 1212                                                          |
| Dummy NC program content               | A NC program which needs a correct syntax.<br>Example:<br>o1212<br>M30 |
| File name dependend path number        | List of mappings<br>Regex for file name -> path number                 |

### Table 2: FANUC plug-in: Parameters

### 3.1.4 Plug-in for communication with a MOXA-Box

This plug-in is used to directly connect to a MOXA-Box.

| Identifier                                                    | Q ~ ^ | Value         |
|---------------------------------------------------------------|-------|---------------|
| <ul> <li>Plug-in for communication with a MOXA-Box</li> </ul> |       |               |
| IP-Address of the MOXA-Box                                    |       | 10.48.112.235 |
| Port-Index of the MOXA-Box                                    |       | 1             |
| Timeout for Opening Connection                                |       | 5,000         |
|                                                               |       |               |

### Figure 7: Configuration of MOXA-Box plug-in

The parameters of the plug-in are described in the following table:

| Parameter                       | Description                                                     |
|---------------------------------|-----------------------------------------------------------------|
| IP-Address of the MOXA-Box      | Host name (or IP-Address) of the MOXA-Box                       |
| Dout Index of the MOVA Dou      | Port of the serial (RS232) port                                 |
| Port-Index of the WOXA-Box      | Port Index 19: Auto detect protcol. Try IPserial then SSDK_v1.2 |
|                                 | Port Index 1119: Use IPSerial                                   |
|                                 | Port Index 2129: Use SSDK_v1.2                                  |
|                                 | The MOXA-Box itself uses port index modulo 10.                  |
| Timeout for energing connection | On initial connection the plug-in waits for a maximum time.     |
| Timeout for opening connection  | Default is 5000 ms = 5s.                                        |
|                                 | With a slow or bad network connection you can increase this     |
|                                 | value.                                                          |

#### Table 3: MOXA-Box plug-in: Parameters

### **3.1.5** File Handler for communication on data basis

With this plug-in it is possible to transfer files to controllers with the SMB (CIFS) v1 protocol. Because of the limitation to version 1 of the SMB protocol it is only usable with very old controllers. You have to enable SMB v1 on your Windows server.

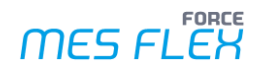

| Identifier                                                       | Q ~ ^    | Value               |
|------------------------------------------------------------------|----------|---------------------|
| <ul> <li>File Handler for Communication on Data Basis</li> </ul> |          |                     |
| Download path for elements                                       |          |                     |
| Upload Path for Elements                                         |          |                     |
| Path for Request Programs                                        |          |                     |
| Name of the request program                                      |          |                     |
| Clear Memory Regex                                               |          | *                   |
| Network name of the server (only if username and password o      | defined) |                     |
| Username for login                                               |          |                     |
| Password for the User                                            |          |                     |
| List of path extensions for download                             |          | 🔳 (0) List Elements |
| List of path extensions for upload                               |          | 🔳 (0) List Elements |

#### Figure 8: Configuration of File Handler for communication on data basis

### 3.1.6 Plug-in for communication with an FTP-server

The FTP plug-in can be used to exchange files with an FTP-server, that might be hosted directly on the machine or some exchange directory.

| Identifier                                                       | Q ~ ^ | Value               |
|------------------------------------------------------------------|-------|---------------------|
| <ul> <li>Plug-in for communication with an FTP-Server</li> </ul> |       |                     |
| Network Address of the Servers                                   |       | mdc-server          |
| Port of the FTP-Server                                           |       | 21                  |
| Local COM Port                                                   |       |                     |
| Username for login                                               |       | dnc                 |
| Password for the User                                            |       |                     |
| Download path for elements                                       |       | /dncfiles           |
| Upload Path for Elements                                         |       | /dncfiles           |
| Path for Request Programs                                        |       |                     |
| Name of the request program                                      |       |                     |
| List of path extensions for download                             |       | 🔳 (0) List Elements |
| List of path extensions for upload                               |       | 🔳 (0) List Elements |
| Parameter for Clear Memory: Regex for Include Files              |       |                     |
| Parameter for clear memory: Regex for exclude files              |       |                     |
|                                                                  |       |                     |

#### Figure 9: Configuration of plug-in for communication with an FTP-server

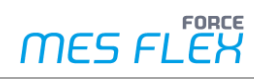

The parameters of the plug-in are described in the following table:

| Parameter                                           | Description                                                                                   |
|-----------------------------------------------------|-----------------------------------------------------------------------------------------------|
| Network address of the server                       | The connection parameters for the FTP-server that needs to be connected.<br>Hostname and port |
| Port of the FTP-server                              | TCP port of the FTP server.<br>Often this is 21.                                              |
| Local COM port                                      | Local TCP Port on server side. Normally you can leave this blank.                             |
| Username for login                                  | Username for the FTP connection                                                               |
| Password for the user                               | Password for the FTP connection                                                               |
| Download path for elements                          | Folder on the FTP-server                                                                      |
| Upload Path for elements                            | Folder on the FTP-server                                                                      |
| Parameter for clear memory: regex for include files | For clear memory function:<br>Remove the files which match this regex.                        |
| Parameter for clear memory: regex for exclude files | For clear memory function:<br>Do not remove the files which match this regex.                 |

Table 4: Plug-in for communication with an FTP-server: Parameters

### **3.1.7** Heidenhain (Force DNC)

With this type of the plug-in can transfer files with a Heidenhain controller.

| Identifier                                          | Q ~ ^ | Value                                                     |
|-----------------------------------------------------|-------|-----------------------------------------------------------|
| ✓ Heidenhain (Force DNC)                            |       |                                                           |
| Force DNC Service Host Name                         |       | 127.0.0.1                                                 |
| Force DNC Service Port For TCP/IP                   |       | 14,086                                                    |
| Name of connection (Heidenhain DNC Connections)     |       | TNC640                                                    |
| Folder on controller for sending files              |       | TNC:\nc_prog                                              |
| Folder on controller for receiving files            |       | TNC:\nc_prog                                              |
| Parameter for Clear Memory: Regex for Include Files |       |                                                           |
| Parameter for clear memory: Regex for exclude files |       |                                                           |
| Comment                                             |       | HeidenhainDncLib: TNC640 ; Supercom: TNC640:10.48.114.114 |

### Figure 10: Configuration of Heidenhain (Force DNC) plug-in

| Parameter                                           | Description                                                                                               |
|-----------------------------------------------------|----------------------------------------------------------------------------------------------------|
| Force DNC service host name                         | Host name (or IP-Address) of the server where the Force DNC Service is running on.                        |
| Force DNC service port for TCP/IP                   | Port where the Force DNC Service is listening on, on the host machine                                     |
| Name of the connection (Heidenhain DNC connections) | If HeidenhainDncLib is used (Default):<br>Connection name which was created with CreateConnections<br>App |
|                                                     | Name of the controller: IP address                                                                        |
| Folder on controller for sending files              | Example:<br>TNC:\nc_prog                                                                                  |
| Folder on controller for receiving files            | Example:<br>TNC:\nc_prog                                                                                  |
| Parameter for clear memory: regex for include files | For Clear Memory function:<br>Remove the files which match this regex.                                    |
| Parameter for clear memory: regex for exclude files | For Clear Memory function:<br>Do not remove the files which match this regex.                             |
| Comment                                             | Place your comments here.                                                                                 |

The parameters of the plug-in are described in the following table:

Table 5: Heidenhain (Force DNC): Parameters

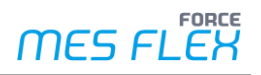

### 3.1.8 FTP (Force DNC)

The FTP plug-in can be used to exchange files with an FTP server, that might be hosted directly on the machine or some exchange directory. To use this plug-in, the additional Force DNC Service needs to be installed, as this service is needed to use the FTP function.

| Identifier                            | Q ~ ^ | Value         |
|---------------------------------------|-------|---------------|
| ✓ FTP (Force DNC)                     |       |               |
| Force DNC Service Host Name           |       | 127.0.0.1     |
| Force DNC Service Port For TCP/IP     |       | 14,086        |
| FTP-Server with format: Hostname:Port |       | mdc-server:21 |
| User Name                             |       | dnc           |
| Password                              |       | •••••         |
| Folder for sending                    |       | /dncfiles     |
| Folder for receiving                  |       | /dncfiles     |
| Clear Memory Include                  |       |               |
| Clear Memory Exclude                  |       |               |
| Comment                               |       |               |

### Figure 11: Configuration of FTP (Force DNC) plug-in

The parameters of the plug-in are described in the following table:

| Parameter                                | Description                                                                                   |
|------------------------------------------|-----------------------------------------------------------------------------------------------|
| Force DNC service host name              | Host name (or IP-Address) of the server where the Force DNC Service is running on.            |
| Force DNC service port for TCP/IP        | Port where the Force DNC Service is listening on, on the host machine.                        |
| FTP-Server with format:<br>Hostname:Port | The connection parameters for the FTP server that needs to be connected.<br>Hostname and port |
| User name                                | User name for the FTP connection                                                              |
| Password                                 | Password for the FTP connection                                                               |
| Folder for sending                       | Folder on the FTP server                                                                      |
| Folder for receiving                     | Folder on the FTP server                                                                      |
| Clear memory include                     | For Clear Memory function:<br>Remove the files which match this regex.                        |
| Clear memory exclude                     | For Clear Memory function:<br>Do not remove the files which match this regex.                 |
| Comment                                  | Place your comments here.                                                                     |

Table 6: FTP (Force DNC): Parameters

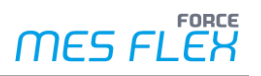

### **3.1.9** File system copy (Force DNC)

With this plug-in it is possible to transfer files to controllers with the SMB (CIFS) protocol.

| Identifier                                       | Q ~ ^ | Value     |
|--------------------------------------------------|-------|-----------|
| <ul> <li>File System Copy (Force DNC)</li> </ul> |       |           |
| Force DNC Service Host Name                      |       | 127.0.0.1 |
| Force DNC Service Port For TCP/IP                |       | 14,086    |
| Network Name on Controller (Optional)            |       |           |
| User Name                                        |       |           |
| Password                                         |       |           |
| Folder for sending                               |       |           |
| Folder for receiving                             |       |           |
| Clear Memory Include                             |       |           |
| Clear Memory Exclude                             |       |           |
| Comment                                          |       |           |
|                                                  |       |           |

Figure 12: Configuration of File system copy (Force DNC) plug-in

| Parameter                                | Description                                                                                                    |
|------------------------------------------|----------------------------------------------------------------------------------------------------|
| Force DNC service host name              | Host name (or IP-Address) of the server where the Force DNC Service is running on                              |
| Force DNC service port for TCP/IP        | Port where the Force DNC Service is listening on, on the host machine                                          |
| Network same on controller<br>(optional) | The connection parameters for the SMB/CIFS server that needs to be connected.<br>Example: \\controller\ncfiles |
| User name                                | User name for the FTP connection                                                                               |
| Password                                 | Password for the FTP connection                                                                                |
| Folder for sending                       | Folder on the FTP server                                                                                       |
| Folder for receiving                     | Folder on the FTP server                                                                                       |
| Clear memory include                     | For Clear Memory function:<br>Remove the files which match this regex.                                         |
| Clear memory exclude                     | For Clear Memory function:<br>Do not remove the files which match this regex.                                  |
| Comment                                  | Place your comments here.                                                                                      |

Table 7: File system copy (Force DNC): Parameters

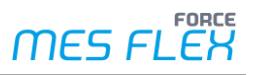

### 3.1.10MOXA (Force DNC)

| Identifier                                            | Q ~ ^ | Value     |
|-------------------------------------------------------|-------|-----------|
| <ul> <li>MOXA (Force DNC)</li> </ul>                  |       |           |
| Force DNC Service Host Name                           |       | 127.0.0.1 |
| Force DNC Service Port For TCP/IP                     |       | 14,086    |
| IP-Address of the MOXA-Box                            |       |           |
| Port-Index of the MOXA-Box                            |       |           |
| Timeout for Opening Connection                        |       | 5,000     |
| lbl\$ffworkbench\$cfgName\$DNCMachineSerialComOptions |       |           |
| Comment                                               |       |           |
|                                                       |       |           |

### Figure 13: Configuration of MOXA (Force DNC)

### **3.1.11Serial COM Port (Force DNC)**

| Identifier                                            | Q ~ ^ | Value     |
|-------------------------------------------------------|-------|-----------|
| <ul> <li>Serial COM Port (Force DNC)</li> </ul>       |       |           |
| Force DNC Service Host Name                           |       | 127.0.0.1 |
| Force DNC Service Port For TCP/IP                     |       | 14,086    |
| lbl\$ffworkbench\$cfgName\$DNCMachineSerialComComPort |       | com1      |
| lbl\$ffworkbench\$cfgName\$DNCMachineSerialComOptions |       |           |
| Comment                                               |       |           |
|                                                       |       |           |

### Figure 14: Configuration of Serial COM Port (Force DNC)

### **3.1.12Execute Process (Force DNC)**

The plug-in *Execute Process* is used, to connect the old DNC function known from FORCAM Factory Framework. This might be helpful in case machines need to be connected where no alternate plug-in exists in MES FLEX as this might be a very rare connection type.

To connect machines via this plug-in, expert knowledge of FORCAM software is required.

| Identifier                                                 | Q ~ ^ | Value                                                       |
|------------------------------------------------------------|-------|-------------------------------------------------------------|
| <ul> <li>Ibl\$ffworkbench\$cfgName\$ExecProcess</li> </ul> |       |                                                             |
| Force DNC Service Host Name                                |       | 127.0.0.1                                                   |
| Force DNC Service Port For TCP/IP                          |       | 14,086                                                      |
| Command for send file                                      |       | cmd.exe /c copy /Y "{sourcefile}" "{sendpath}{destfile}"    |
| Command for Receive File                                   |       | cmd.exe /c copy /Y "{receivepath}{sourcefile}" "{destfile}" |
| Command for Delete File                                    |       | cmd.exe /c del /Q "{sourcefile}"                            |
| Command for Receive File List                              |       | cmd.exe /c dir "{receivepath}{sourcefile} /B"               |
| Folder for Send                                            |       | d:\temp\                                                    |
| Folder for Receive                                         |       | d:\temp\                                                    |
| Comment                                                    |       |                                                             |

### Figure 15: Configuration of Execute Process (Force DNC)

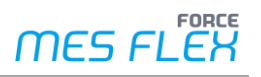

### **3.1.13Serial interface configuration**

### **3.1.13.1** General serial interface configuration

Basic parameters for serial communication and timing parameters are set here.

| Identifier                                                      | Q ~ ^ | Value     |
|-----------------------------------------------------------------|-------|-----------|
| <ul> <li>General configuration of a serial interface</li> </ul> |       |           |
| Baud rate of the serial interface                               |       | 9,600     |
| Number of data bits                                             |       | 7 -       |
| Number of stop bits                                             |       | 2.0 -     |
| Parity                                                          |       | Even -    |
| Handshake-Method                                                |       | RTS/CTS - |
| Timeout when sending of data is aborted                         | i     | 10,000    |
| Timeout when receiving of data is aborte                        | d     | 60,000    |

#### Figure 16: Basic parameters for serial communication

All these parameters must match with those on the controller.

| Parameter                         | Description                                                 |
|-----------------------------------|-------------------------------------------------------------|
| Baud rate of the sorial interface | Baud rate                                                   |
| badd rate of the senal interface  | Usual values are: 2400, 4800, 9600, 19200                   |
| Number of data hits               | Data bits                                                   |
| Number of data bits               | The usual values are: 7, 8                                  |
| Number of stop bits               | Stop bits                                                   |
| Number of stop bits               | The usual values are: 1, 2                                  |
| Devity                            | Parity                                                      |
| Parity                            | Usual values are: None, Even, Odd                           |
| Llandshaka Mathad                 | Handshake                                                   |
| Handshake-wethod                  | The usual values are:                                       |
|                                   | RTS/CTS: preferred                                          |
|                                   | XON/XOFF: needs parameters in extended serial configuration |
|                                   | None: Do not used this, data could be lost.                 |

### Table 8: Parameters of general interface configuration

Timeout parameters:

| Parameter                                 | Description |
|-------------------------------------------|-------------|
| Timeout when sending of data is aborted   | ms          |
| Timeout when receiving of data is aborted | ms          |

#### **Table 9: Timeout parameters**

### 3.1.13.2 Extended serial configuration

| Identifier                                        | Q ~ ^                                                 | Value     |  |  |  |
|---------------------------------------------------|-------------------------------------------------------|-----------|--|--|--|
| <ul> <li>Extended Serial Configuration</li> </ul> |                                                       |           |  |  |  |
| V Upload Configuration NC -> PC                   |                                                       |           |  |  |  |
| Timeout between two read cycles (on               | Timeout between two read cycles (only requestprogram) |           |  |  |  |
| Activating/deactivating the use of the            | XON-symbol                                            |           |  |  |  |
| Timeout when using XON-Symbol                     |                                                       |           |  |  |  |
| XON-Symbol                                        |                                                       |           |  |  |  |
| End Symbol for Upload                             |                                                       |           |  |  |  |
| Activate/Deactivate attach of end sym             | lodr                                                  |           |  |  |  |
| Start symbol for upload                           |                                                       |           |  |  |  |
| Newline-Sign                                      | #10                                                   |           |  |  |  |
| Save the control characters                       |                                                       |           |  |  |  |
| > Download Configuration PC -> NC                 |                                                       |           |  |  |  |
| Start symbol for download                         |                                                       |           |  |  |  |
| Endsymbol for download                            |                                                       |           |  |  |  |
| String for New Line                               |                                                       | #10       |  |  |  |
| Prefix for download                               |                                                       |           |  |  |  |
| Trailer for download                              |                                                       |           |  |  |  |
| Download Type of Transfer                         |                                                       | Package - |  |  |  |
| Download delay of elements                        |                                                       | 0         |  |  |  |

### Figure 17: Parameters for extended serial configuration

Parameters for upload. Data is sent from the controller to the plug-in.

| Parameter                                                 | Description                                                                          |
|-----------------------------------------------------------|--------------------------------------------------------------------------------------|
| Timeout between two read cycles<br>(only request program) | Value in ms                                                                          |
| Activating/deactivating the use of the XON-symbol         | Activation of the special treatment for XON/XOFF                                     |
| Timeout when using XON-symbol                             | Value in ms                                                                          |
| XON-symbol                                                | ASCII code of the XON symbol<br>Normally this is #17                                 |
| End symbol for upload                                     | When this symbol is received the upload will be stopped.                             |
| Activate/deactivate attach of end symbol                  | If activated, the end symbol is appended to the file.                                |
| Start symbol for upload                                   | When this symbol is received the upload will be started.                             |
| Newline-sign                                              | ASCII code for new line in the program file<br>Default: #10<br>The usual values are: |

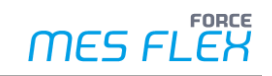

| Parameter                   | Description                                                       |
|-----------------------------|-------------------------------------------------------------------|
|                             | #10                                                               |
|                             | #10#13                                                            |
|                             | #13#10                                                            |
| Save the control characters | Control characters, ASCII Code is smaller than 32, are saved into |
| Save the control characters | the program file.                                                 |

#### Table 10: Extended serial configuration: Parameters for upload

Parameters for download. Data is sent from the plug-in to the controller.

| Parameter                  | Description                                                       |
|----------------------------|-------------------------------------------------------------------|
| Start symbol for download  | The download starts from this symbol.                             |
|                            | Usual values are:                                                 |
|                            | empty                                                             |
|                            | %                                                                 |
| End symbol for download    | This symbol ends the download.                                    |
| Chains for a secolities    | ASCII code for new line in the program file                       |
| String for new line        | Default: #10                                                      |
|                            | Usual values are:                                                 |
|                            | #10                                                               |
|                            | #10#13                                                            |
|                            | #13#10                                                            |
| Deefin for download        | These characters are transmitted before the file content is       |
| Prefix for download        | transferred.                                                      |
|                            | When using XON/XOFF, #17 might be necessary.                      |
| The first state of the set | After the file content has been transferred, these characters are |
| I raller for download      | transferred.                                                      |
|                            | Possible values are:                                              |
| Download type for transfer | Package, Char, Line                                               |
| Download delay of elements |                                                                   |

#### Table 11: Extended serial configuration: Parameters for download

#### Example settings for XON/XOFF

For Upload from the controller:

In some cases the controller needs a XON to start the transmission. Activating XON. Set XON-Symbol to #17. (#17 is ASCII Code 17 Dec)

For Download to the controller:

In some cases the controller sends a XON to start the transmission. Set Prefix for download #17. (#17 is ASCII Code 17 Dec) The plug-in waits for a XON before starting the download.

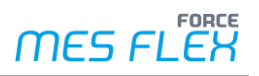

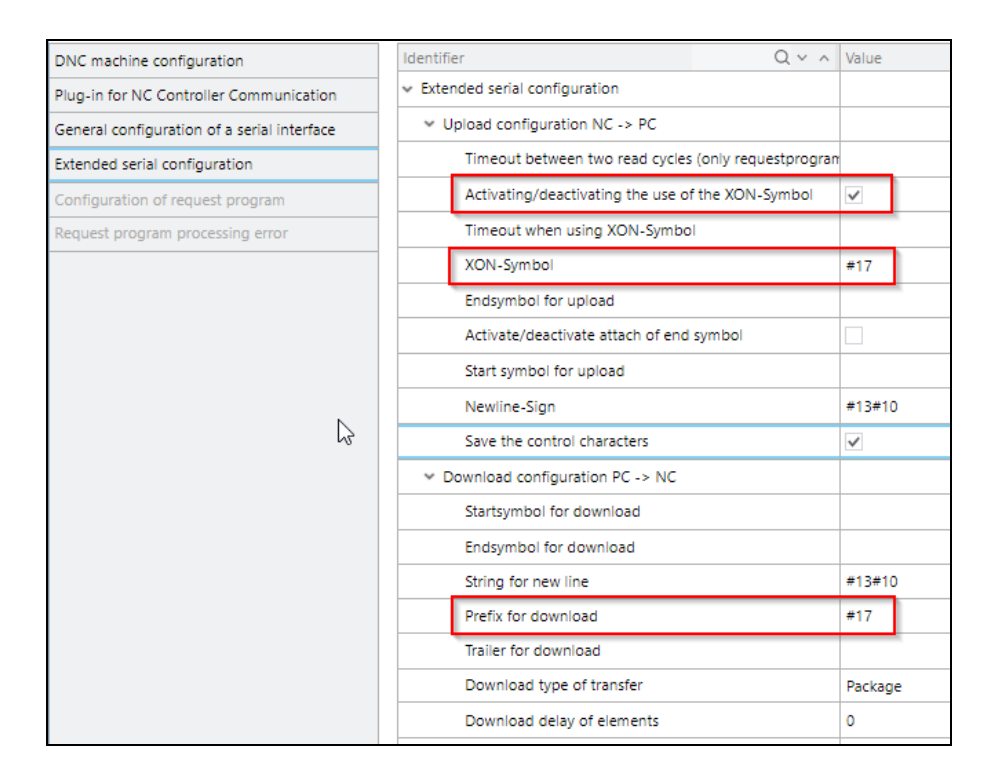

Figure 18: Example settings for XON/XOFF

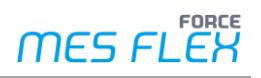

# 4 ForceDncService installation via Command Line

### To install ForceDncService:

- Start from console ForceDncService.exe --debug --servicename ForceDncService
   Install as service
  - ForceDncService.exe --install --servicename ForceDncService
- 3. Remove service ForceDncService.exe --remove --servicename ForceDncService

### ForceDncService.ini Configuration

[ForceDncService] PORT=14086 LISTENER\_ADDRESS = 0.0.0.0

; configuration of another instance of the service ; use command line option: --servicename ForceDncService\_2 [ForceDncService\_2] PORT=14087 LISTENER\_ADDRESS = 0.0.0.0

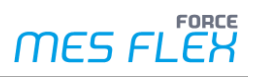

# 5 Technical details

## 5.1 Architecture

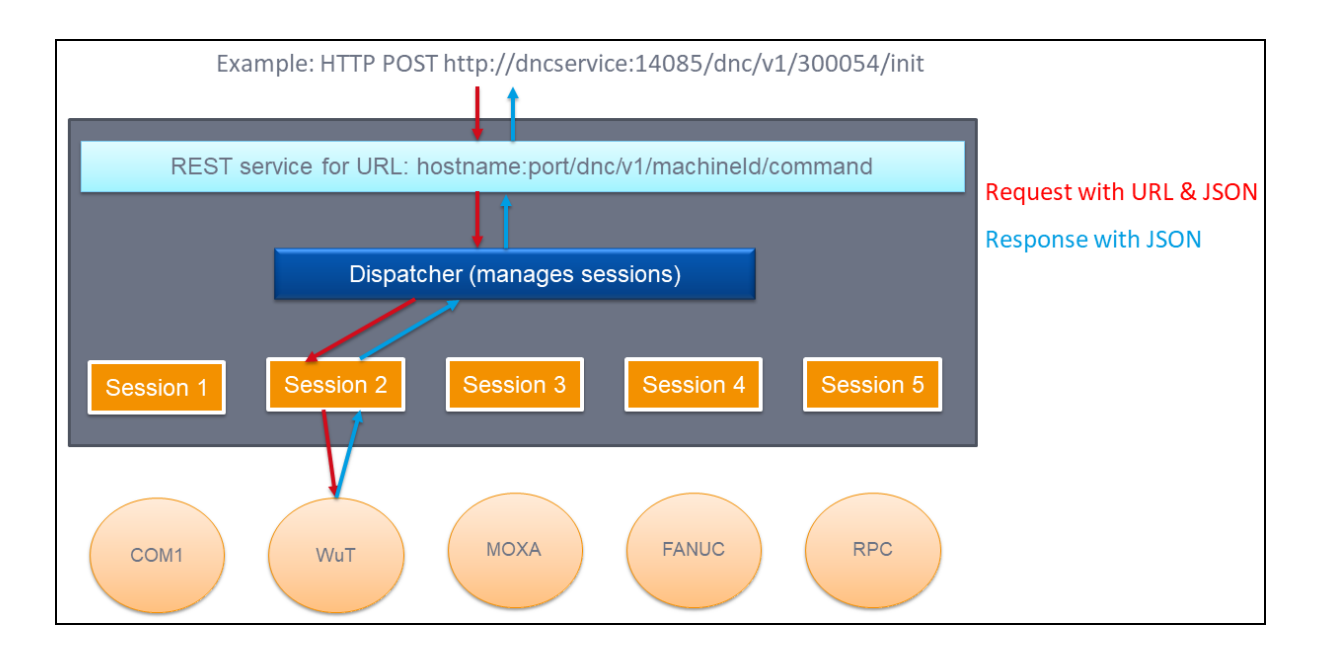

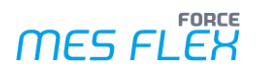

### 5.2 REST API

Supported functions:

- init
- loglevel
- unload
- connect
- disconnect
- checkconnection
- sendfile

To send or write a file to the controller. The file content is inside the JSON encoded with Base64. To avoid data errors, also a hash code is calculated. Variables: fileContentBase64 and md5hash

- deletefile
- receivefile
- clearmemory
- lockfile
- unlockfile
- receivefilelist
- stoptransfer
- transferstatus
- deleteOrderProgram

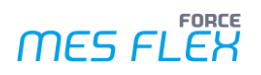

# 5.3 URL parsing

| Parameter                     | Value/Description                                                                                                    |  |  |
|-------------------------------|----------------------------------------------------------------------------------------------------|--|--|
| Format of the URL             | http://hostname:port/dnc/v1/machineId/command                                                                                                    |  |  |
| hostname:port                 | Address and port of the DNC service                                                                                                    |  |  |
| dnc/v1                        | Used for identifying DNC                                                                                                    |  |  |
| machineId                     | Unique machine ID (hibernate ID)                                                                                                    |  |  |
| command                       | Command for the session with optional data in JSON                                                                                                    |  |  |
| List of commands <sup>1</sup> | <ul> <li>init</li> <li>unload</li> <li>loglevel</li> <li>connect</li> <li>disconnect</li> <li>checkconnection</li> <li>sendfile</li> <li>deletefile</li> <li>receivefile</li> <li>receivefilelist</li> <li>transferstatus</li> <li>stoptransfer</li> <li>clearmemory (FANUC only)</li> </ul> |  |  |

Table 12: URL parsing

<sup>&</sup>lt;sup>1</sup> The list is currently incomplete and will be extended in the upcoming releases.

# 5.4 All supported types

| Туре       | Filedriver<br>type | Serial<br>type | Description                                   | JAVA configuration class                                                                                                    | Required<br>hardware/software       |
|------------|--------------------|----------------|-----------------------------------------------|----------------------------------------------------------------------------------------------------|-------------------------------------|
| filesystem | filesystem         |                | Transfer files with a native copy command     | <pre>ForceDncClientConfiguration with init in JSON: { "type" : "filesystem",     "filedrivertype" : "filesystem",     "sendpath" : "d:/DNC- Testdata/machine2",     "receivepath" : "d:/DNC- Testdata/machine2" }</pre>                                       | OS with SMB                         |
| filesystem | ftp                |                | Transfer files to FTP server                  | <pre>ForceDncClientConfiguration with init in JSON: { "type" : "filesystem",     "filedrivertype" : "ftp",     "address" : "ftpserver:21",     "user" : "dnc",     "password" : "secret",     "sendpath" : "/ncfiles",     "receivepath" : "/ncfiles" }</pre> | OS with FTP Server                  |
| filesystem | fanuc              |                | FANUC FOCAS                                   | FanucForceConfiguration                                                                                                    | FANUC controller                    |
| filesystem | rpc                |                | Siemens RPC                                   | RPCConfiguration                                                                                                    | Siemens<br>controller/ScMa.exe      |
| filesystem | execprocess        |                | Call external process (cmd.exe, python, etc.) | ExecProcessConfiguration                                                                                                    | -                                   |
| filesystem | heidenhain         |                | HeidenhainDNC                                 | HeidenhainForceDncConfiguration                                                                                                    | Heidenhain Simulator<br>Virtual Box |
| serialport |                    | com            | Native COM port (COM1,<br>COM2,)              | SerialComConfiguration                                                                                                    | Physical COM port<br>USB COM port   |

| Туре       | Filedriver<br>type | Serial<br>type | Description                                                   | JAVA configuration class                                                                                                    | Required<br>hardware/software |
|------------|--------------------|----------------|---------------------------------------------------------------|----------------------------------------------------------------------------------------------------|-------------------------------|
|            |                    |                | Mapped COM Ports:<br>MOXA Real COM<br>WuT COM Port Redirector |                                                                                                    | MOXA NPort<br>WuT COM server  |
| serialport |                    | moxa           | ΜΟΧΑ                                                          | SerialForceMoxaForceConfiguration                                                                                                    | MOXA NPort                    |
| serialport |                    | wut            | WuT COM Server                                                | SerialWuTConfiguration                                                                                                    | WuT COM Server                |
| ksdnc      |                    |                | Version 4 Legacy DNC                                          | <pre>ForceDncClientConfiguration with init in JSON: { "type" : "ksdnc",    "dncdll" : "nctrs60",    "dncport" : "com4",    "dncparm" : "38400,N,8,1,R",    "tracelevel" : "10" }</pre> | -                             |